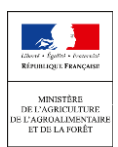

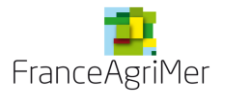

# LISTE DES ETABLISSEMENTS FRANÇAIS AGREES POUR L'EXPORTATION

# Les listes officielles en vigueur des établissements français autorisés à exporter vers les pays tiers exigeant un agrément pour l'exportation sont <u>depuis le 1er Mai 2019 uniquement</u> <u>consultables sur le site EXPADON 2</u>.

### A- Préalable

Pour consulter les listes des établissements agréés, il est important d'être habilité à se connecter à Expadon 2.

Si vous n'êtes pas encore habilité, veuillez prendre connaissance de la procédure à suivre en cliquant sur le lien ci-dessous :

https://www.franceagrimer.fr/Accompagner/International/Exportations/Expadon-2/Expadon-2-Connexion-Habilitation

#### B- La consultation d'une liste d'établissements agréés

La consultation d'une liste des établissements agréés dans Expadon 2 s'effectue pour un pays et pour un produit en 7 étapes.

#### Etape 1 - La page d'accueil

Cliquer sur l'onglet « REFERENTIELS ».

|                       | Expadon 2                                                | IDENTIFIANT DE CONNEXION                                 | <b>4 0</b> 01 | <b>د</b> | C        |
|-----------------------|----------------------------------------------------------|----------------------------------------------------------|---------------|----------|----------|
| AGREMENTS             |                                                          |                                                          |               |          |          |
| ☆ Vous êtes ici > Acc | <u>ès non autorisé</u> > <u>Accueil</u>                  |                                                          |               |          |          |
| Bienvenue da          | ans l'application Expadon2                               |                                                          |               |          | <b>ב</b> |
| Sélectionner un mo    | odule pour accéder à son menu.                           |                                                          |               |          |          |
| FranceAgriM           | er<br>l'Agriculture, de l'agroalimentaire et de la forêt | Version 1.4.3.3 (production)<br>Code écran : acc men 211 | CGU<br>Mentio | Glossai  | ire<br>s |

#### Etape 2 – Le menu

Cliquer sur « Informations couples pays/produit »

| Expadon 2 |                             | adon 2                              | IDENTIFIANT DE CONNEXION                                                     | 4             | 0 | 0 🍽 |                | 0                |          |
|-----------|-----------------------------|-------------------------------------|------------------------------------------------------------------------------|---------------|---|-----|----------------|------------------|----------|
|           | AGREMENTS                   | REFERENTIELS                        |                                                                              |               |   |     |                |                  |          |
| 4         | Nous êtes ici ⇒ <u>Réf</u>  | érentiels                           |                                                                              |               |   |     |                |                  |          |
|           | REFEREN                     | <b>FIELS</b>                        | Référentiels Expadon 2                                                       |               |   |     |                | I                | 3        |
| <         | Marchandises                |                                     | Sélectionner une entrée dans le menu latéral pour accéder à l'écran associé. |               |   |     |                |                  |          |
|           | Informations couple         | es pays/produit                     |                                                                              |               |   |     |                |                  |          |
|           |                             |                                     |                                                                              |               |   |     |                |                  |          |
| E         | FranceAgriM<br>Ministère de | er<br>l'Agriculture, de l'agroalime | aire et de la forêt Version 1.4.3.3 (produc<br>Code écran : acc_men          | tion)<br>_322 |   |     | GU<br>Ientions | Glossa<br>iégale | ire<br>s |

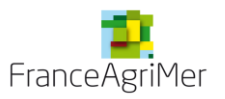

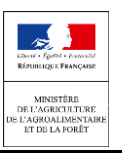

#### Etape 3 – La recherche par « couple Pays-Produit »

Renseigner les 3 critères :

- Le champ « Secteur » ;
- Le champ « Pays » (code ISO sur 2 caractères) ;
- La case à cocher « Agrément export ».

puis cliquer sur le bouton « Rechercher ».

| Expadon 2                                                       |          |                                               | IDENTIFIANT DE CONNEXION 🔺 O 🛛 🛪 😊 |
|-----------------------------------------------------------------|----------|-----------------------------------------------|------------------------------------|
| AGREMENTS REFERENTIELS                                          |          |                                               |                                    |
| Vous êtes ici > Rechercher Couple pays (ou zone écon) / produit |          |                                               |                                    |
| Critères de recherche                                           |          |                                               |                                    |
| Critères marchandise                                            |          |                                               |                                    |
| Secteur                                                         |          |                                               |                                    |
| Indifférent                                                     |          |                                               |                                    |
| Marchandise(s)                                                  |          |                                               |                                    |
|                                                                 |          | Marchandises × Effacer                        |                                    |
| Equivalence/synonyme marchandise                                |          |                                               |                                    |
| New exclusion (a) decould and (a)                               |          |                                               |                                    |
| nomenciature(s) douaniere(s)                                    |          | Nomenclature douanière     KEffacer           |                                    |
|                                                                 |          |                                               | _                                  |
| Critéres Pays (ou zone économique)                              |          |                                               | 8                                  |
| Pays (ou zone économique)                                       |          | O Deux (ex anna économican)                   |                                    |
|                                                                 |          | <ul> <li>Pays (ou zone economique)</li> </ul> | K Ettadet                          |
| Critères sur le produit                                         |          |                                               | •                                  |
| Code produit                                                    |          |                                               |                                    |
| Indifférent 👻                                                   |          |                                               |                                    |
| Nom du produit                                                  |          |                                               |                                    |
| Indifférent                                                     |          |                                               |                                    |
| Nom dans la langue du pays                                      |          |                                               |                                    |
|                                                                 |          |                                               |                                    |
| Paramètres attachés au couple pays produit                      |          |                                               | •                                  |
| Type d'information portée                                       |          |                                               |                                    |
| V Agrément export                                               | <u> </u> |                                               |                                    |
| Appel à candidature                                             | 10       |                                               |                                    |
| Catégories de produits agréés                                   |          |                                               |                                    |
| Certificat export                                               | ~        |                                               |                                    |
|                                                                 |          | 1                                             |                                    |
|                                                                 |          |                                               |                                    |
|                                                                 |          | Q Rechercher                                  |                                    |

Dans les étapes qui suivent, nous prenons le couple pays-produit « *Maroc Plants fruitiers* » comme exemple. Le principe reste identique pour les autres secteurs.

Renseigner Secteur (végétal), Pays (MA), cocher la case « Agrément export » puis cliquer sur « Rechercher ».

|   | Expadon 2                                                                                                    |             |                                    | IDENTIFIANT DE CONNEXION | <b>4 0</b> 0 × | ٥ |
|---|----------------------------------------------------------------------------------------------------|-------------|------------------------------------|--------------------------|----------------|---|
|   | AGREMENTS REFERENTIELS                                                                                                    |             |                                    |                          |                |   |
| 1 | Vous êtes ici > Rechercher Couple pays (ou zone écon) / produit                                                                                                    |             |                                    |                          |                |   |
|   | Critères de recherche                                                                                                    |             |                                    |                          |                | • |
|   | Critères marchandise                                                                                                    |             |                                    |                          |                |   |
| ` | Secteur                                                                                                    |             |                                    |                          |                |   |
|   | Végétal 🔶                                                                                                    | •           |                                    |                          |                |   |
|   | Marchandise(s)                                                                                                    |             |                                    |                          |                |   |
|   |                                                                                                    |             | O Marchandises × Effacer           |                          |                |   |
|   | Equivalence/synonyme marchandise                                                                                                    |             |                                    |                          |                |   |
|   |                                                                                                    |             |                                    |                          |                |   |
|   | Nomenclature(s) douanière(s)                                                                                                    |             | O Nomenciature douanière x Effacer |                          |                |   |
|   |                                                                                                    |             |                                    |                          |                |   |
|   | Critères Pays (ou zone économique)                                                                                                    |             |                                    |                          |                |   |
|   | Pays (ou zone économique)                                                                                                    |             |                                    |                          | _              |   |
|   | MA                                                                                                    |             | • Pays (ou zone économique)        | × Effacer                | 0              |   |
|   | Critères sur le produit                                                                                                    |             |                                    |                          |                |   |
|   | Code produit                                                                                                    |             |                                    |                          |                |   |
|   | Indifférent 👻                                                                                                    |             |                                    |                          |                |   |
|   | Nom du produit                                                                                                    |             |                                    |                          |                |   |
|   | Indifférent 💌                                                                                                    |             |                                    |                          |                |   |
|   | Nom dans la langue du pays                                                                                                    |             |                                    |                          |                |   |
|   | Indifférent                                                                                                    |             |                                    |                          |                |   |
|   | Paramètres attachés au couple pays produit                                                                                                    |             |                                    |                          |                |   |
|   | Type d'information portée                                                                                                    |             |                                    |                          |                |   |
|   | Agrément export                                                                                                    | <u>^</u>    |                                    |                          |                |   |
|   | Appel à candidature                                                                                                    |             |                                    |                          |                |   |
|   | Catégories de produits agréés                                                                                                    |             |                                    |                          |                |   |
|   | Certificat export                                                                                                    | -           |                                    |                          |                |   |
|   |                                                                                                    |             |                                    |                          |                |   |
|   |                                                                                                    |             | +                                  |                          |                |   |
|   |                                                                                                    |             | Q Rechercher CRénitialiser         |                          |                |   |
|   | Code produit  Montarient Montarient Montarie | A<br>B<br>V | Q.Beckerger                        |                          |                | ٦ |

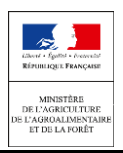

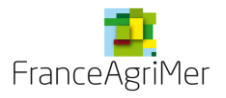

#### Etape 4 - La « Liste des résultats »

Il y a deux manières de sélectionner un produit :

- Cliquer directement sur le nom du produit ;

ou

Cocher la case correspondante au produit puis cliquer sur l'onglet « Consulter ».

|   | AGREMEN       | ITS REFERENTIELS                               | padon 2                           |                                                           | IDENTIFIANT DE CONNEXION 🔺 🛛 🕬 🖄  |
|---|---------------|------------------------------------------------|-----------------------------------|-----------------------------------------------------------|-----------------------------------|
|   | Vous êtes ici | > Rechercher Couple pays (o                    | u zone écon) / produit            |                                                           |                                   |
|   | Critère       | s de recherche                                 |                                   |                                                           | 0                                 |
| < | Liste d       | les résultats                                  | sule case puis choisir une action |                                                           | 8                                 |
|   |               | Position                                       | Pays (ou zone économique)         | /produit                                                  |                                   |
|   |               | 1                                              | Maroc                             | Phylosanitaire 1                                          | ୍                                 |
|   | <b>V</b>      | 1.1                                            | Maroc                             | Plants frutiers en zone tampon                            | Q                                 |
|   | Export        | Tableur Export PDF                             |                                   | OU BIEN                                                   |                                   |
|   | 1             |                                                |                                   | 2 Crowder                                                 |                                   |
|   | Fran          | ceAgriMer<br>stère de l'Agriculture, de l'agro | valimentaire et de la forêt       | Version 1.4.3.3 (production)<br>Code écran : ref. zen 100 | CGU Glossaire<br>Medicins légales |

# Etape 5 - La page des « Données du couple pays/produit »

Cliquer sur l'onglet « Conditions export »

| AGREMENTS REFERENTIELS                                                                                                    | on 2                                                                                                    |                  | IDI                      | ENTIFIANT DE CONNEXION 🕹 😐 🕬 🕬 |
|----------------------------------------------------------------------------------------------------|----------------------------------------------------------------------------------------------------|------------------|--------------------------|--------------------------------|
| Vous êtes id - Rechercher Coucle pays (ou zone écon)     Données du couple pays/produ     Code Produit     MA113201     Données Données Condors Para | (zmotul - Doméss du couste sensionadel (Consultation (1653)  uit  Couple paysiproduit Plants frutiers en zone tampon feu bactérien metrage Evénements |                  | Etat<br>Actif            |                                |
| principales spécifiques export de la Pays (ou zone économique) Pays (ou zone économique) (*) MA Marroc                                               | aat CPP                                                                                                    |                  |                          | •                              |
| Couple pays (ou zone écon) / produit<br>Etat                                                                                                    |                                                                                                    | Agrément filière | Code produit<br>MA113201 | 8                              |

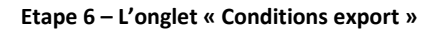

Cliquer sur « Liste en vigueur - Etablissements agréés ».

|                                                                                                    | Expadon 2              |                                                            |                                       |                         |          |            |     |        |   |
|----------------------------------------------------------------------------------------------------|------------------------|------------------------------------------------------------|---------------------------------------|-------------------------|----------|------------|-----|--------|---|
|                                                                                                    | AGREMENTS REFERENTIELS |                                                            |                                       |                         |          |            |     |        |   |
| 稀 Vous êtes ic                                                                                                    | di > <u>Reche</u>      | rcher Couple pays (ou zone écon) / produit > Données du co | pie pays/produit [Consultation] (604) |                         |          |            |     |        |   |
| Donné                                                                                                    | ées du                 | i couple pays/produit                                      |                                       |                         |          |            |     |        | • |
| Code P                                                                                                    | roduit                 |                                                            | Couple pays/produit                   |                         | Etat     |            |     |        |   |
| Données<br>principale                                                                                                    | es spé                 | nnées Conditions Paramétrage Evènements<br>de la late CPP  | Pomme                                 |                         | ACH      |            |     |        | _ |
| Type de                                                                                                    | e règleme              | entation                                                   |                                       |                         |          |            |     | •      |   |
| Paramètre                                                                                                    | es attaché             | s au couple pays/produit :                                 |                                       |                         |          |            |     |        |   |
| V Agrén                                                                                                    | ment export            |                                                            | <u>^</u>                              |                         |          |            |     |        |   |
| Appel                                                                                                    | l à candidat           | ture                                                       | E.                                    |                         |          |            |     |        |   |
| Catég                                                                                                    | jories de pri          | oduits agréés                                              | -                                     |                         |          |            |     |        |   |
| Indicate                                                                                                    | eurs pour              | r les agréments                                            |                                       |                         |          |            |     |        |   |
| Les agrén                                                                                                    | nents por              | tant sur ce couple paysionaduit sont-ils :                 |                                       |                         |          |            |     | -      |   |
| Renor     Renor     Renor | uvelable               | Prolongeable     Aucun                                     |                                       |                         |          |            |     |        |   |
| 1                                                                                                    |                        | An(s)                                                      |                                       | Mois                    |          |            |     |        |   |
| Liste de                                                                                                    | es conditi             | ions d'export                                              |                                       |                         |          |            |     | •      |   |
| [77]                                                                                                    | N°                     | Nom condition                                              |                                       | Télétransmission exigée | E. signé | Date début | Dar | te fin |   |
|                                                                                                    | 1                      | Mode opératoire                                            |                                       | Non                     | Non      | 01/01/2016 |     |        |   |
|                                                                                                    | 2                      | Note de service                                            |                                       | Non                     | Non      | 01/01/2016 |     |        |   |
|                                                                                                    | 3                      | Protocole                                                  |                                       | Non                     | Non      | 01/01/2016 |     |        |   |
|                                                                                                    | 4                      | Liste en vigueur - Etablissements agréés                   |                                       | Non                     | Non      | 01/01/2016 |     |        |   |
|                                                                                                    | 5                      | Liste des vergers                                          |                                       | Oui                     | Non      | 19/01/2018 |     |        |   |
|                                                                                                    | 6                      | Documents complémentaires                                  |                                       | Non                     | Non      | 01/01/2016 |     |        |   |

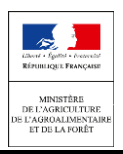

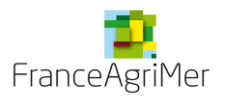

#### Etape 7 - La page « Détails Conditions SPS »

Pour accéder à la liste :

1) cliquer sur le document PDF comme ci-dessous :

|   | Expadon 2                                                                                                    |    |
|---|----------------------------------------------------------------------------------------------------|----|
|   | AGREMENTS REFERENTIELS                                                                                                    |    |
| 1 | # Vous Bea is - Recharchar Counte and for the foot / produt - Demokes do counte paradrodut (Consultation) (555) - Okisia Consultation) (555) |    |
|   | Détails Conditions SPS                                                                                                    | •  |
| < | < Détails                                                                                                    | •  |
|   | Date de début ( * ) Date de fin 01012016                                                                                                    |    |
|   | Nom Condition Liste en vigueur                                                                                                    |    |
|   | Texte français (*)                                                                                                    |    |
|   | Liste des établissements détenant un agrément export en cours de validité pour le couple paysiproduit sélectionné                            |    |
|   | Traduction Pays (ou zone économique)                                                                                                    |    |
|   |                                                                                                    | a, |
|   | Quels sont le ou les types de documents exigés pour cette condition? ( + )<br>.pdf, doc., odt, xis, xiax, docx, ppt, bmp; jesg               |    |
|   | Modèle de document<br>Ma Luise careagne expert 2019-2019 pdf                                                                                 |    |
|   | La télétransmission du document est-elle exigée ? ( + )                                                                                      |    |
|   | Exigez-vous une signature électronique pour cette condition ? ( • ) Oui  Oui  Non                                                            |    |

2) ouvrir la liste en cliquant sur le lien comme ci-dessous :

| Expadon 2                                                                                                    |                                                                             | IDENTIFIANT DE CONNEXION 🛓 🛛 😑 🗢 |
|----------------------------------------------------------------------------------------------------|-----------------------------------------------------------------------------|----------------------------------|
| AGREMENTS REFERENTIELS                                                                                              |                                                                             |                                  |
| # Vous êtes ici - Brichmoter Couche paya (su zoné (com) / produit - Crimère du couple paya)                         | decodut (Consultation) (1000) - Oktalia Conditions SPS (Consultation) (208) |                                  |
| Esport MA. Liste campaone export 2018-2019 au format odd termine tritleharoer maintenant                            |                                                                             |                                  |
| Détails Conditions SPS                                                                                              |                                                                             |                                  |
| C Détails                                                                                                    |                                                                             | =                                |
| Date de début ( + )<br>01/01/2016                                                                                   | Date de fin                                                                 |                                  |
| Nom Condition<br>Liste en vigueur                                                                                   |                                                                             |                                  |
| Texte français ( + )<br>Lade des établissements défenant un agrêment export en cours de validité pour le couple pay | ysgrodul sélectonné                                                         |                                  |

# C- Les fonctionnalités d'Expadon 2

Les informations clés d'Expadon 2 dont le guide de prise en main, l'aide en ligne et les vidéos tutoriels sont accessibles via le lien cijoint : <u>https://www.franceagrimer.fr/Accompagner/International/Exportations/Expadon-2</u>